## 產學計畫預算系統操作簡要說明

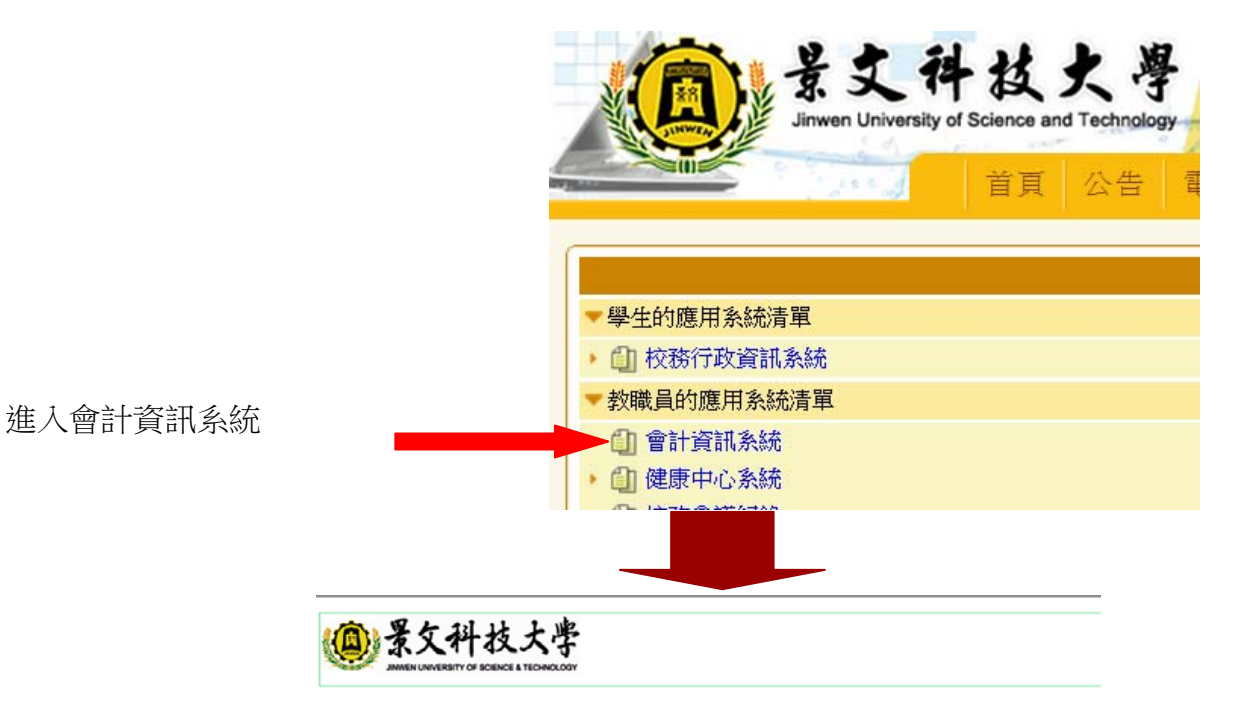

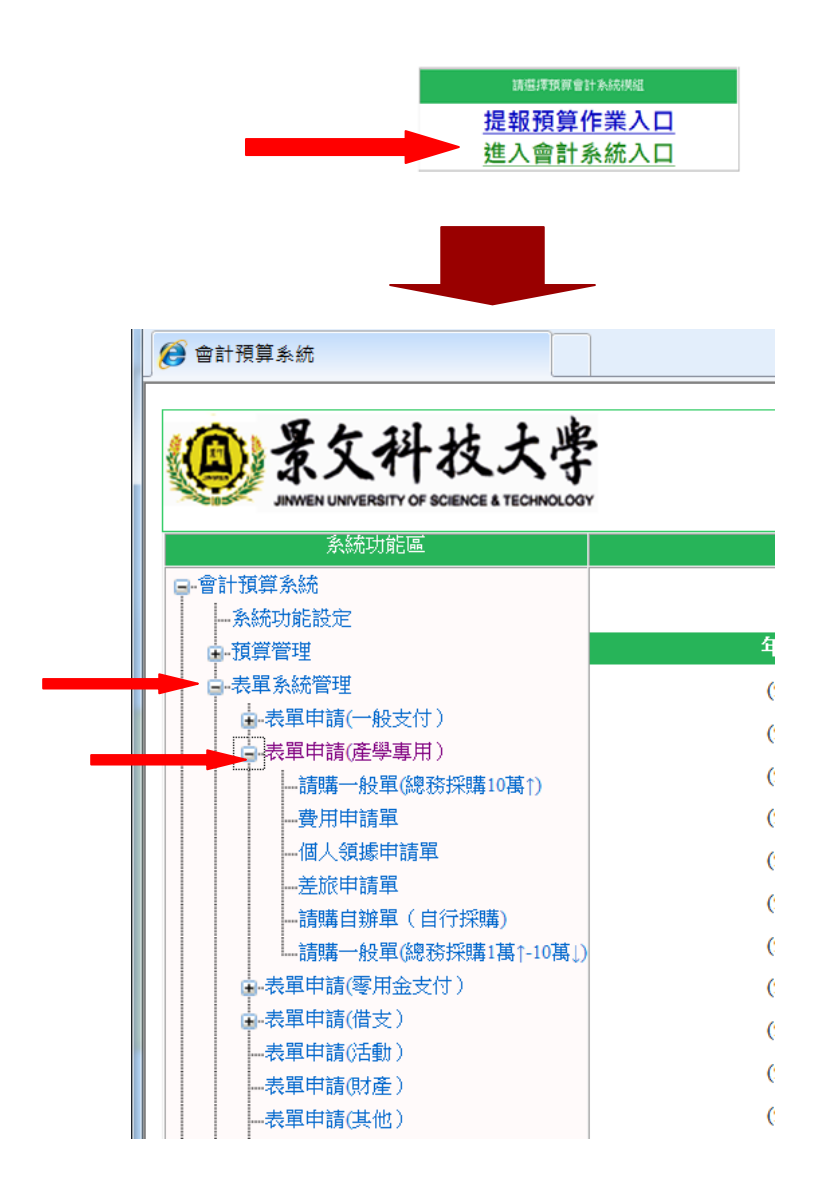

表單申請(產學專用)

- 壹、人事費:填個人領據單
- 貳、差旅費:填差旅申請單
- 參、管理費:填費用申請單

肆、設備費:1、10,000元(不含)以下:用請購自辦單(自行採購)

2、10,000元(含)以上:用請購一般單(總務採購),依採購辦法須學校總務處採購。
伍、業務費:1、10,000元(不含)以下:用**請購自辦單(自行採購)**。

2、10,000元(含)以上:用請購一般單(總務採購),依採購辦法須學校總務處採購。

陸、表單作業流程(1~7)

1.資料匯入方式:(一)暫存資料: 曾經填過,但未填報完成之檔案用

(二)自行新增:建議使用

(三)單號:已經存在單號中之全部資料,會複製進新表單中。

\*\*\*要記得修改為正確資料\*\*\*

| ····································· |                     |  |
|---------------------------------------|---------------------|--|
| 申請流程                                  |                     |  |
| 1.資料匯入方式                              |                     |  |
| 2.表頭資料輸入                              | tri tri tri tribuli |  |
| 3.表身資料輸入                              |                     |  |
| 4.核銷資料輸入                              | ★ ● 單號              |  |
| 四)點選下一頁(在畫面                           | 后右下角)               |  |

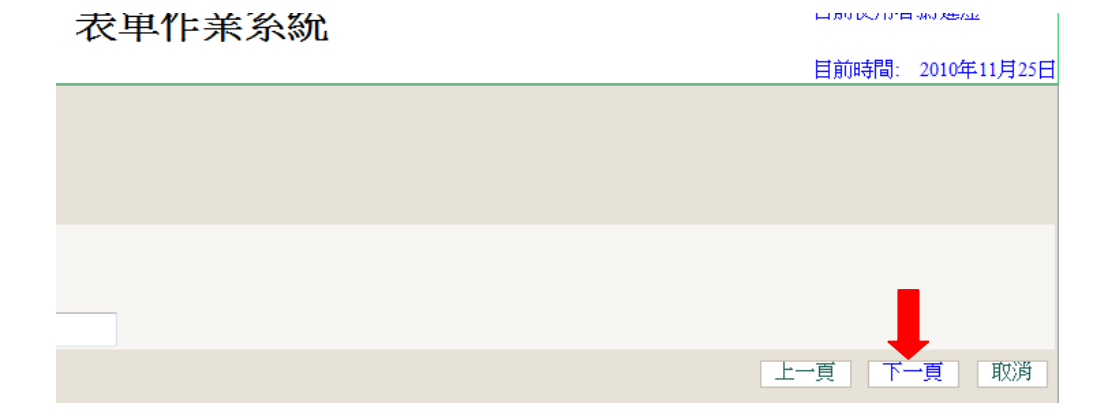

| 2.表頭資料輸入                 | 申詞  |
|--------------------------|-----|
| (1)單位:下拉箭頭選取             | 1.貨 |
| (2) 其他單位預算:產學案不能使用       | 2.表 |
| (3)動支單別:依性質選取            | 3.寻 |
| (4)支付類型:產學案皆為核付一般        | 4   |
| (5)事由或用途說明:要明確填寫支用事項     | 4.传 |
| (6)有校内公文之附件資料請填入:公文的條碼編號 |     |

| 申請流程            |      |
|-----------------|------|
| ▲ 25cm/105 I →P | 預算年度 |
| Ⅰ-頁科匯人力式        | 申請人  |
| 2.表頭資料輸入        | 支付類型 |
| 3.表身資料輸入        |      |
| 4.核銷資料輸入        |      |

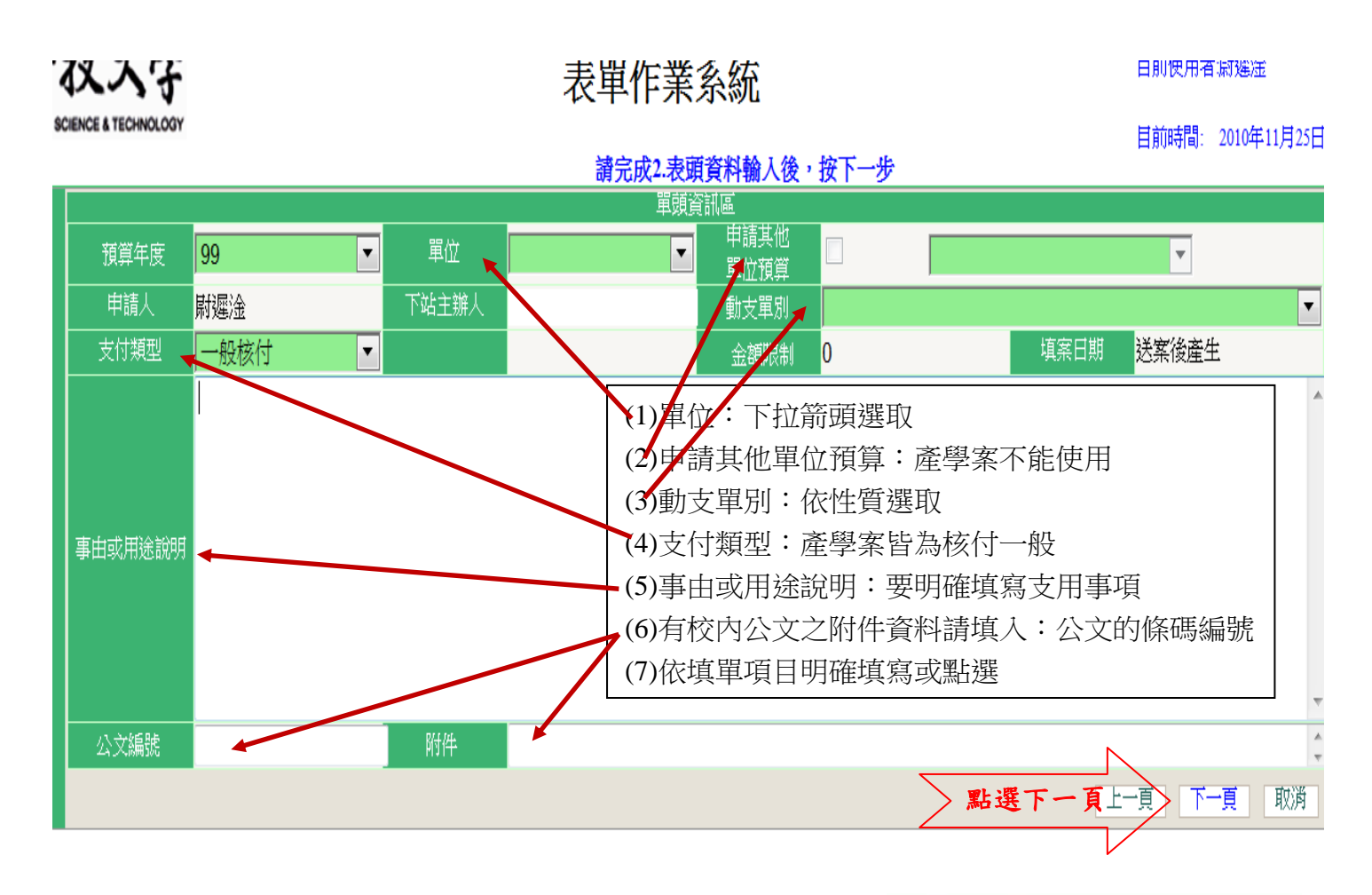

3、表身資料輸入:紅色星號為必填欄位

(一)個人領據:

- (1)支領人指凡於該計畫領取款項的人 / 輸入完成一次/ 按新增,如要修正按【檢視】去修改
- (2)每申請一個人次須輸入一次,設主持人、A助理、B 助理、C工讀生、D工讀生共5人,一共要輸入5 次
- (3)稅額:依稅法規定單次給付所得人金額達\$33,333元 以上者,要扣繳所得稅 6%,請主持人自行計算(若 想先多計算扣繳稅款,系統不會阻止),但應扣未扣 者會計室將退還直至扣繳後再重新審核。
- (4)稅後淨額:請自行計算(公式:新資一稅額=稅後淨 額)

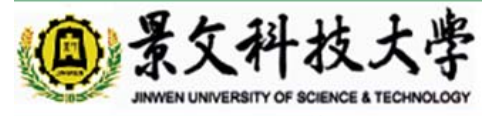

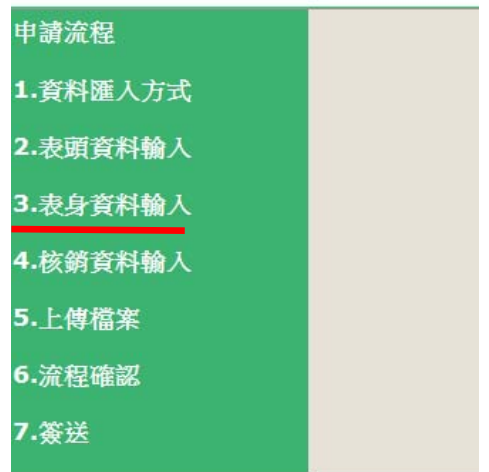

- (5)稅率:指年終扣繳歸類時扣繳憑單上之「格式代號及所得類別」,依稅法規定人事費為 50(薪資)、如為專題演講費、稿費、審稿費、審查費為9B。
- (二)費用申請單:依支出性質分別使用單據,廠商欄位均填「景文」/按新增

99年11月23日99學年度第8次行政會議通過費用申請單之使範圍如下:

- (一)公用事業及短程交通運輸費:水費、電費、電話費、油費、郵費、大眾交通運輸費、計程車費。
- (二)政府規費:各類稅費、公勞保費、健保費、國民年金費。
- (三)已訂定合約之費用:租賃費、保險費、管理費、維護費、律師公費、健康檢查費等。
- (四)其他:各項活動或會議便當費(含每桌5000元以下之桌菜)、各類競賽之獎金(不含獎品費)、公

## 關禮品費。

各項活動所需租用之遊覽車,由總務處辦理統一招標。

(三)差旅申請單:交通費、住宿費、膳雜費依出差辦法,於限額內實報實銷,但支出憑證粘存 單不用列印,請改使用會計室法令規章網頁內之報告表。

(四)請購自辦單:依填單項目輸入資訊

(五)請購一般單 (資本門採購):依校內採購辦法之採購流程,不可分批辦理規避採購法規定。

- 4、核銷資料輸入:係指這筆款項學校要付給誰,請依填單筆 景文科技大學 數指定付款人 (1)付款對象名稱與 ID: 填學校要將該筆款項付款給什麼 申請流程 人,若為助理該助理之姓名,若為廠商該廠商之店名。 1.資料匯入方式 (2)付款方式:從下拉視窗選擇。 2.表頭資料輸入 (3) 匯款帳號:因尚未與出納組匯款系統整合,待整合後再 3.表身資料輸入 填寫 /按/下一頁 4.核銷資料輸入 5.上傳檔案 5、上傳檔案:主持人斟酌上傳檔案-▶6.流程確認 /按/下一頁 7.簽送 6、流程確認:-
- 7、簽送:確認無誤後按完成 -
- 柒、送案訊息

點選「檢視送案內容」可看申請填單的內容及列印申請單及支出憑證粘貼單 點選「回主辦清單」即回到系統首頁